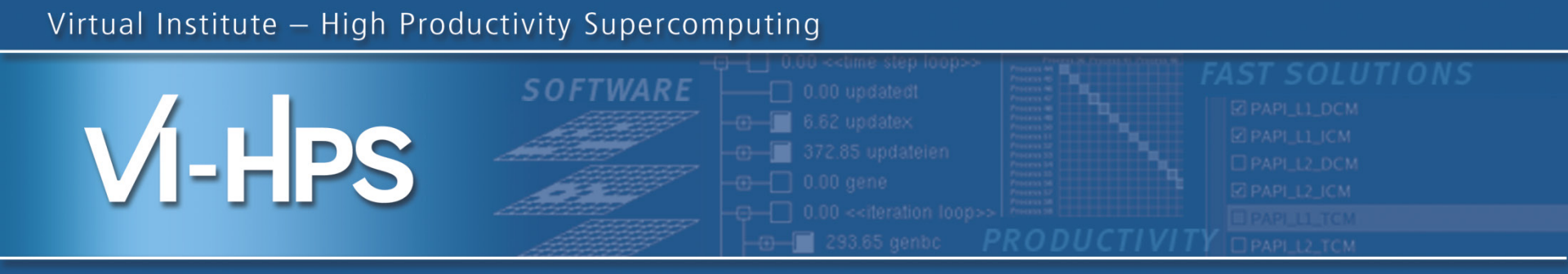

# Analysis report examination with CUBE

## Monika Lücke

## German Research School for Simulation Sciences

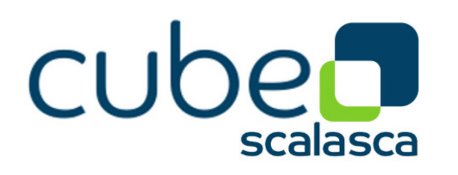

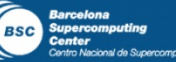

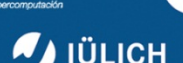

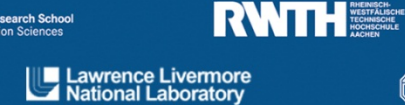

man Research School

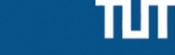

TECHNISCHE UNIVERSITÄT

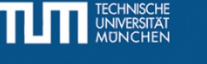

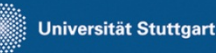

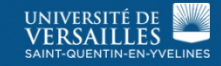

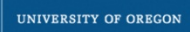

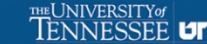

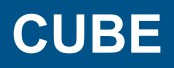

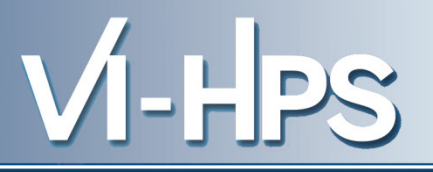

- Parallel program analysis report exploration tools
  - Libraries for XML report reading & writing
  - Algebra utilities for report processing
  - GUI for interactive analysis exploration
    - requires Qt4
- Originally developed as part of Scalasca toolset
- Now available as a separate component
  - Can be installed independently of Score-P, e.g., on laptop or desktop
  - Latest release: CUBE 4.1.6 (March 2013)

- Representation of values (severity matrix) on three hierarchical axes
  - Performance property (metric)
  - Call-tree path (program location)
  - System location (process/thread)
- Three coupled tree browsers
- CUBE displays severities
  - As value: for precise comparison
  - As colour: for easy identification of hotspots
  - Inclusive value when closed & exclusive value when expanded
  - Customizable via display mode

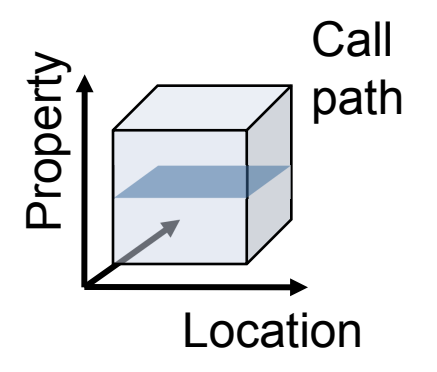

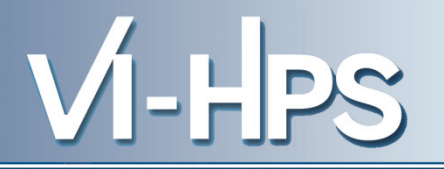

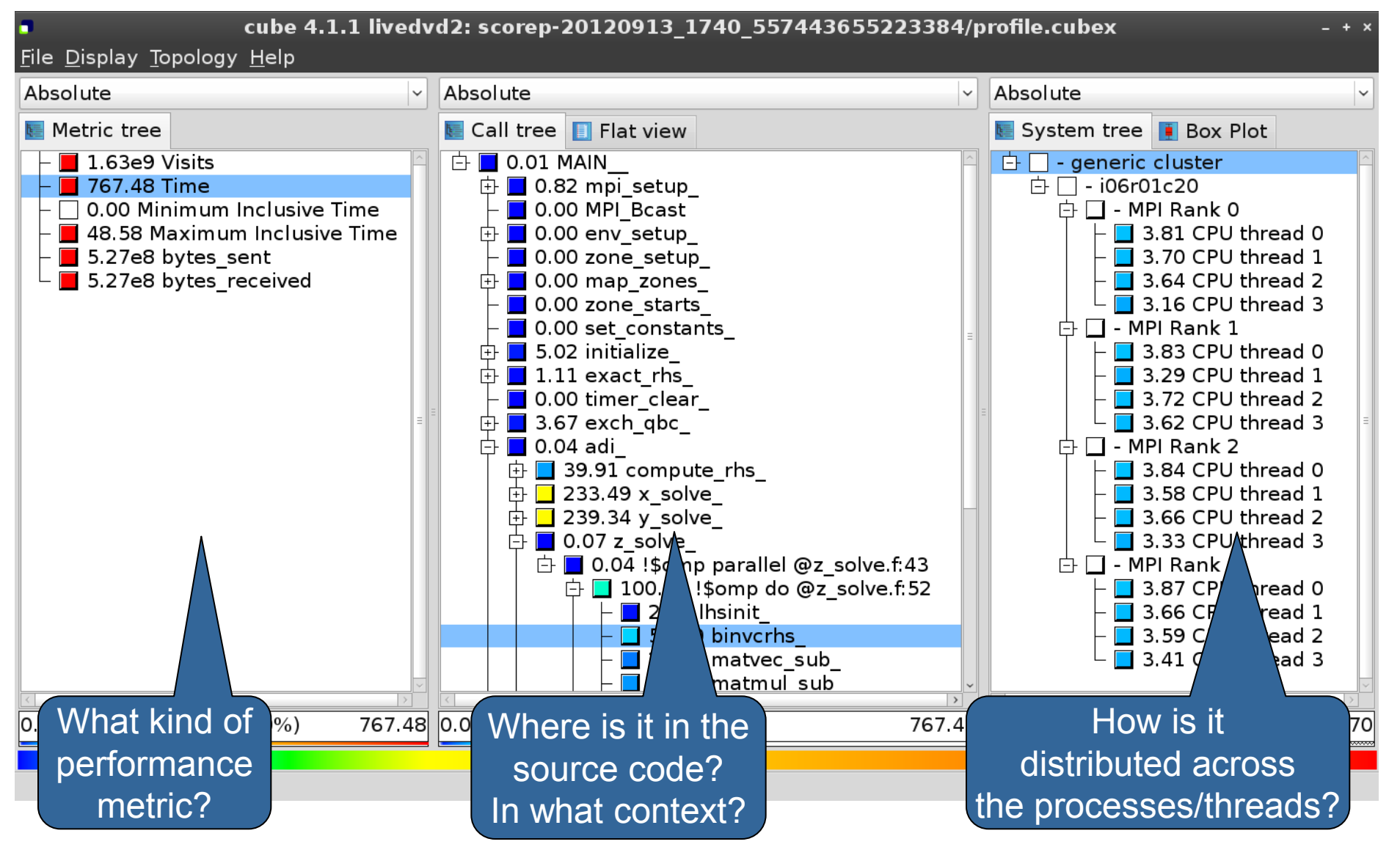

11th VI-HPS Tuning Workshop, 22-25 April 2013, MdS, Saclay

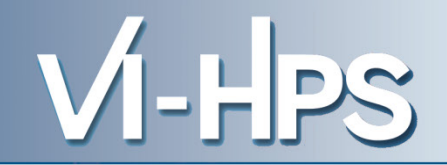

| cube 4.1.1 livedvd2: scorep-20120913_1740_557443655223384/profile.cubex - +                                                                                                    |                           |                             |  |  |  |  |  |
|----------------------------------------------------------------------------------------------------|---------------------------|-----------------------------|--|--|--|--|--|
| <u>File Display lopology H</u> elp                                                                                                    | Absolute                  | Absolute                    |  |  |  |  |  |
| Metric tree                                                                                                    | 🔄 Call tree 📋 Flat view   | 🔄 System tree 🚺 Box Plot    |  |  |  |  |  |
| <ul> <li>1.63e9 Visits</li> <li>767.48 Time</li> <li>0.00 Minimum Inclusive Time</li> <li>48.58 Maximum Inclusive Time</li> <li>5.27e8 bytes_sent</li> <li>5.27e8 bytes_received</li> </ul> | 1.63e9 MAIN               | 1.63e9 generic cluster      |  |  |  |  |  |
| 0 1.63e9 (100.00%) 1.63e9                                                                                                    | 0 1.63e9 (100.00%) 1.63e9 | 9 0 1.63e9 (100.00%) 1.63e9 |  |  |  |  |  |
|                                                                                                    |                           |                             |  |  |  |  |  |

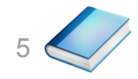

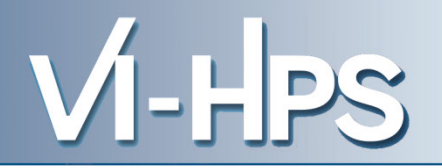

| cube 4.1.1 livedvd2: scorep-20120913_1740_557443655223384/profile.cubex                                                                                                    |                                                                    |        |                          |        |  |  |
|----------------------------------------------------------------------------------------------------|--------------------------------------------------------------------|--------|--------------------------|--------|--|--|
| <u>F</u> ile <u>D</u> isplay <u>T</u> opology <u>H</u> elp                                                                                                    |                                                                    |        |                          |        |  |  |
| Absolute                                                                                                    | Absolute                                                           | ~      | Absolute                 | ~      |  |  |
| Netric tree                                                                                                    | 💽 Call tree 📋 Flat view                                            |        | 🔄 System tree 🚺 Box Plot |        |  |  |
| <ul> <li>1.63e9 Visits</li> <li>767.48 Time</li> <li>0.00 Minimum Inclusive Time</li> <li>48.58 Maximum Inclusive Time</li> <li>5.27e8 bytes_sent</li> <li>5.27e8 bytes_received</li> </ul> | Ter.48 MAIN Selecting the "Time" metric shows total execution time |        | Terric cluster           |        |  |  |
| 0.00 767.48 (100.00%) 767.48                                                                                                    | 0.00 767.48 (100.00%) 7                                            | 767.48 | 0.00 767.48 (100.00%)    | 767.48 |  |  |
|                                                                                                    |                                                                    |        |                          |        |  |  |

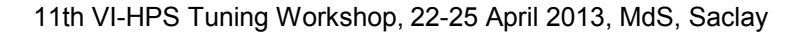

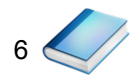

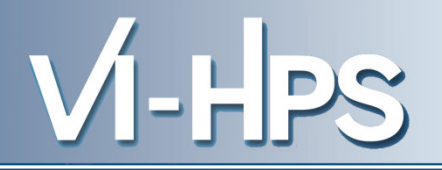

| cube 4.1.1 livedvd2: scorep-20120913_1740_557443655223384/profile.cubex         - + ×           File Display Topology Help                                                                  |                                                 |                                                                                                    |  |  |  |  |  |
|----------------------------------------------------------------------------------------------------|-------------------------------------------------|----------------------------------------------------------------------------------------------------|--|--|--|--|--|
| Absolute                                                                                                    | Absolute                                        | Absolute                                                                                                    |  |  |  |  |  |
| 💽 Metric tree                                                                                                    | 💽 Call tree 🔲 Flat view                         | 🔄 System tree 頂 Box Plot                                                                                                    |  |  |  |  |  |
| <ul> <li>1.63e9 Visits</li> <li>767.48 Time</li> <li>0.00 Minimum Inclusive Time</li> <li>48.58 Maximum Inclusive Time</li> <li>5.27e8 bytes_sent</li> <li>5.27e8 bytes_received</li> </ul> | Distribution of                                 | <ul> <li>- generic cluster</li> <li>- i06r01c20</li> <li>- MPI Rank 0</li> <li>48.58 CPU thread 0</li> <li>47.56 CPU thread 1</li> <li>47.56 CPU thread 2</li> <li>47.56 CPU thread 3</li> <li>- MPI Rank 1</li> <li>48.58 CPU thread 0</li> <li>47.73 CPU thread 1</li> <li>47.73 CPU thread 2</li> <li>47.73 CPU thread 3</li> <li>- MPI Rank 2</li> <li>48.58 CPU thread 0</li> <li>47.75 CPU thread 1</li> <li>47.75 CPU thread 1</li> <li>47.75 CPU thread 1</li> <li>47.75 CPU thread 1</li> <li>47.75 CPU thread 1</li> <li>47.75 CPU thread 1</li> <li>47.75 CPU thread 1</li> <li>48.58 CPU thread 1</li> <li>48.58 CPU thread 3</li> <li>- MPI Rank 3</li> <li>48.58 CPU thread 1</li> <li>48.00 CPU thread 1</li> <li>48.00 CPU thread 3</li> </ul> |  |  |  |  |  |
| 0.00 767.48 (100.00%) 767.48                                                                                                    | 0.00 767.48 (selected metri<br>for call path by | C 767.48                                                                                                    |  |  |  |  |  |
|                                                                                                    | process/threa                                   | d                                                                                                    |  |  |  |  |  |

11th VI-HPS Tuning Workshop, 22-25 April 2013, MdS, Saclay

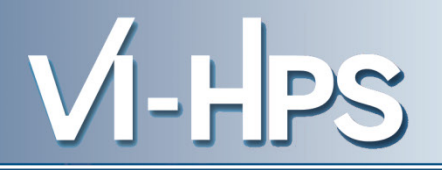

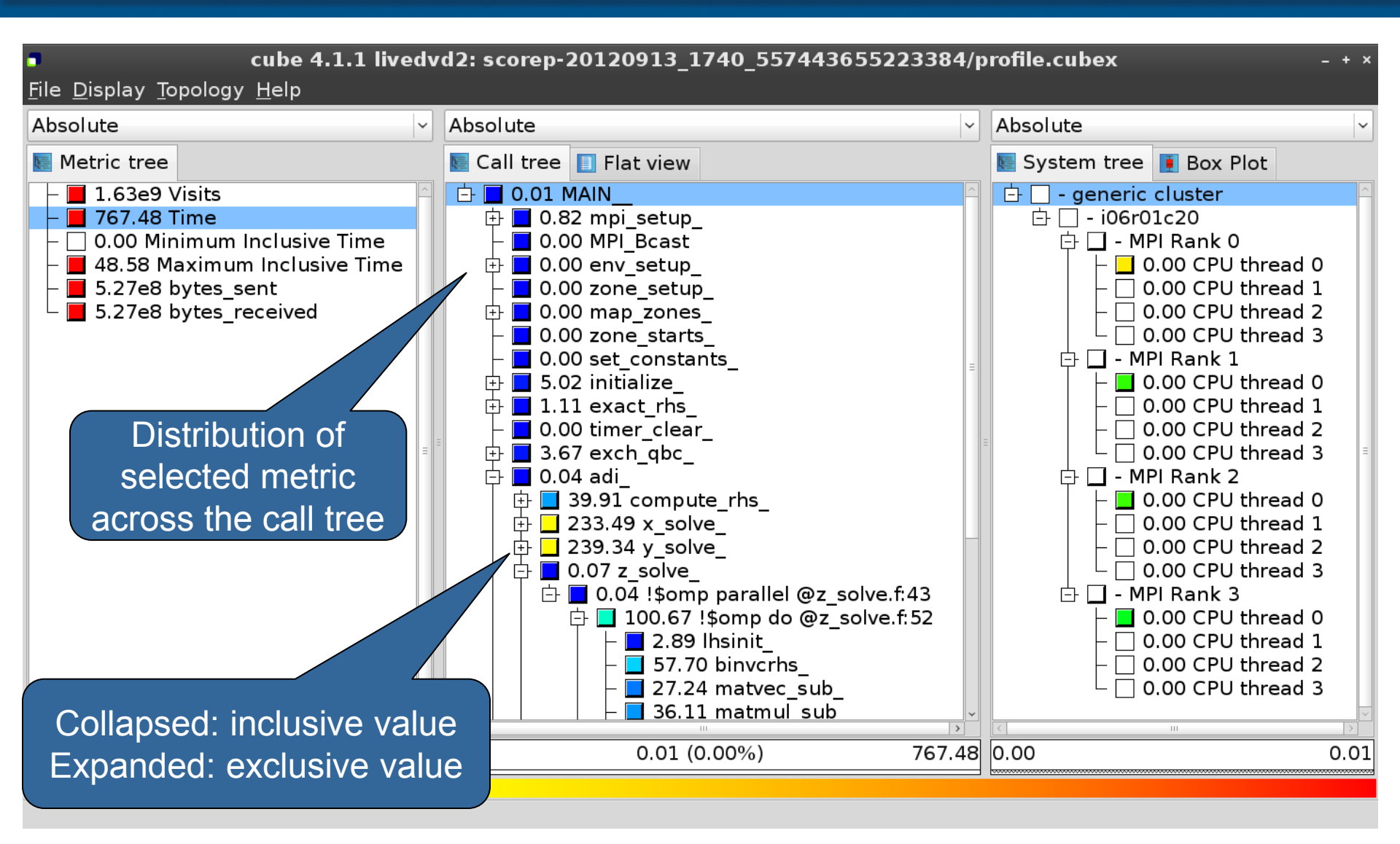

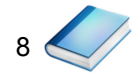

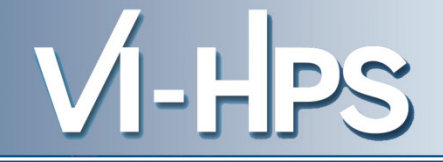

- Inclusive
  - Information of all sub-elements aggregated into single value
- Exclusive
  - Information cannot be subdivided further

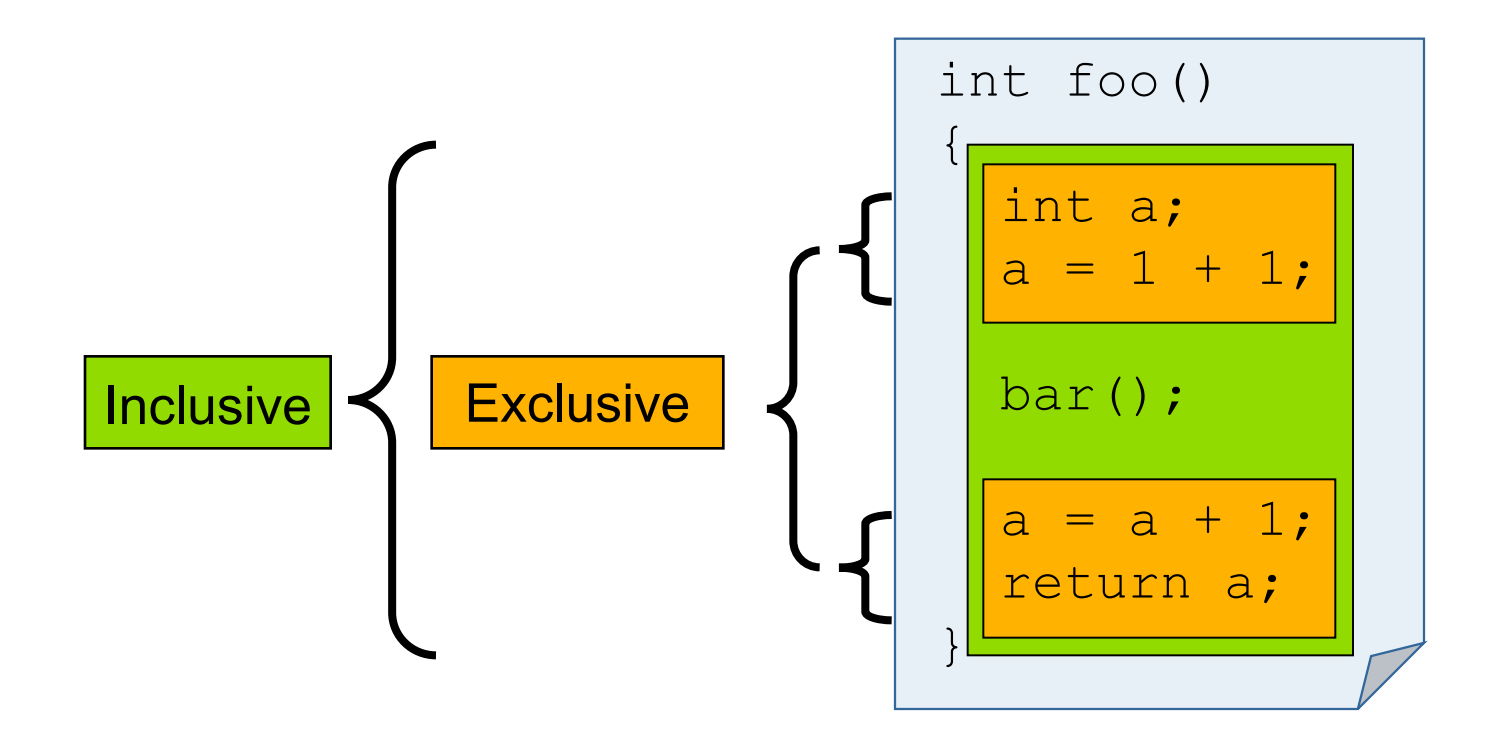

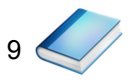

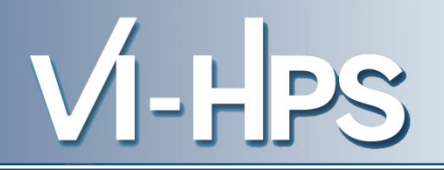

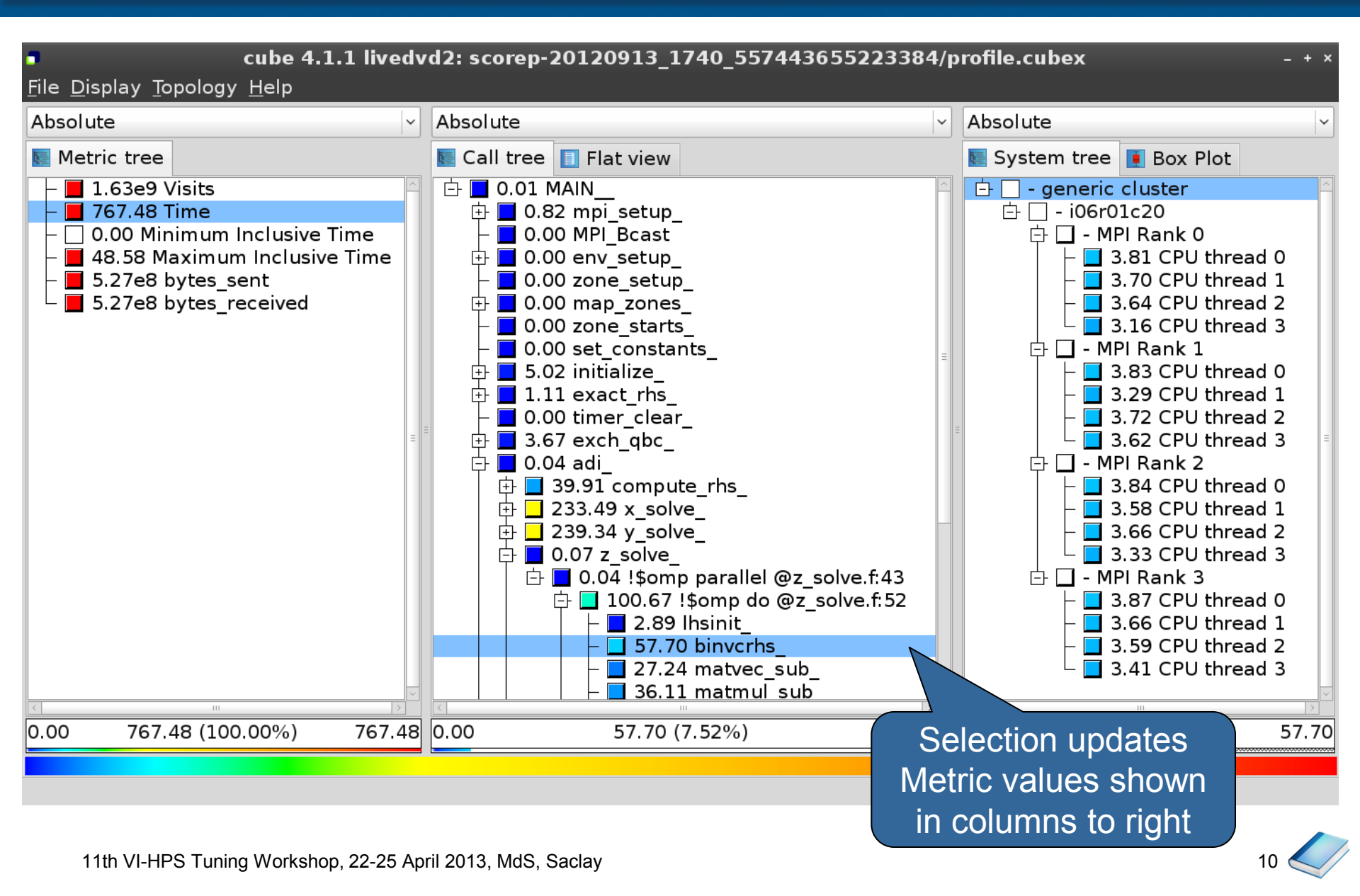

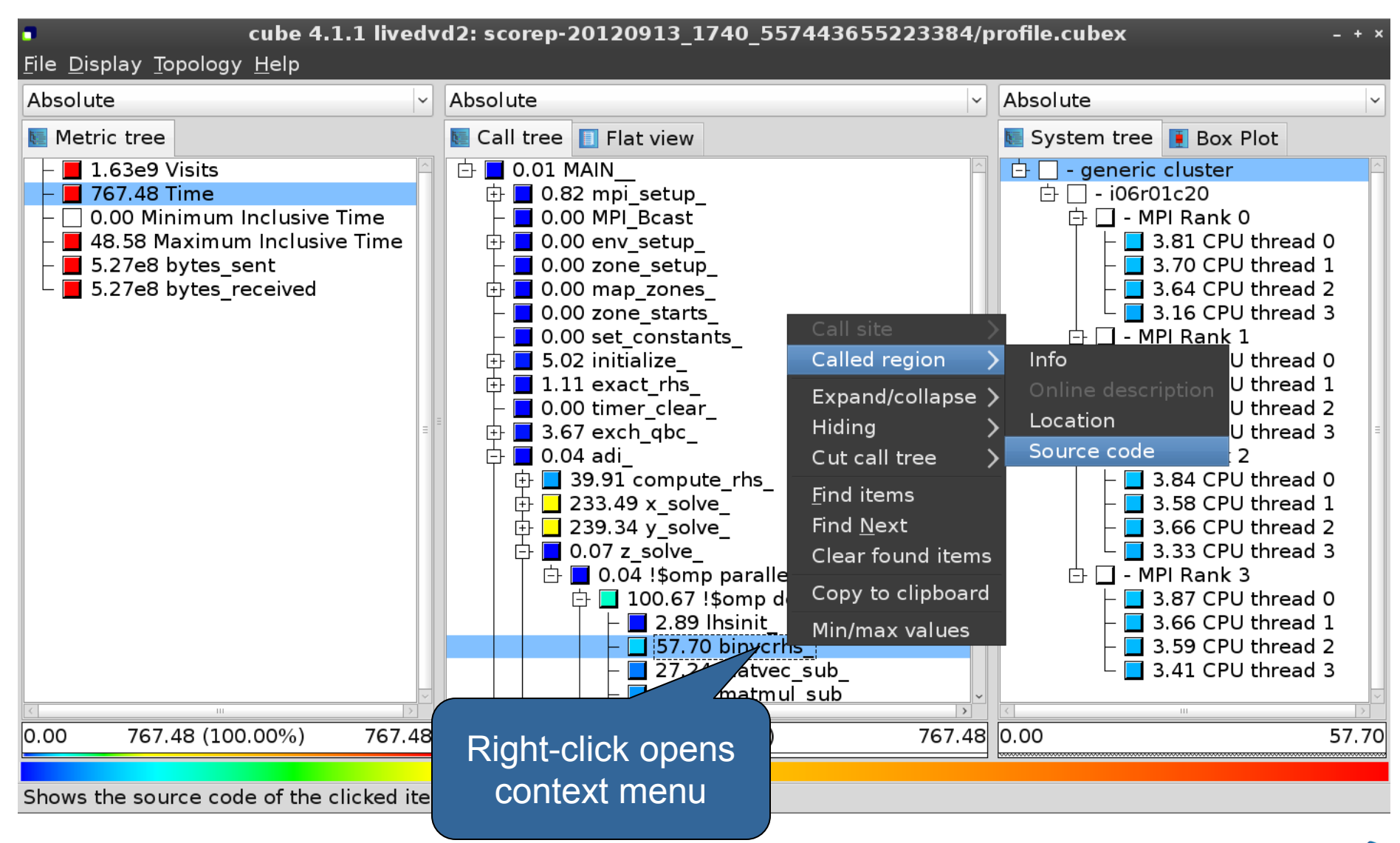

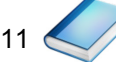

VI-HPS

#### Source-code view

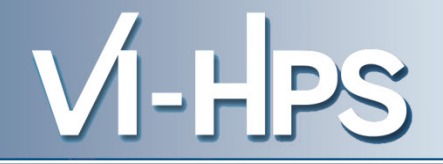

|                                                                                                    | /home/geimer/Proje            | cts/Tests/NPB3.3-MZ-MP | l/BT-MZ/solve_subs.f | ×     |
|----------------------------------------------------------------------------------------------------|-------------------------------|------------------------|----------------------|-------|
| subroutine binvcrhs(           c                                                                                                    | lhs,c,r )                     |                        |                      |       |
| implicit none<br>double precision pivo<br>dimension lhs(5,5)<br>double precision c(5,<br>c                                                                                       | t, coeff, lhs<br>5), r(5)<br> |                        |                      | Ξ     |
| lhs(1,3) = lhs(1,3)*pixlhs(1,4) = lhs(1,4)*pixlhs(1,4) = lhs(1,4)*pixlhs(1,5) = lhs(1,5)*pixc(1,1) = c(1,1)*pivotc(1,2) = c(1,2)*pivotc(1,3) = c(1,3)*pivotc(1,4) = c(1,4)*pivot | vot<br>vot<br>vot             |                        | Fact                 |       |
| Read only                                                                                                    | Save                          | Save as                | Font                 | Close |

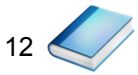

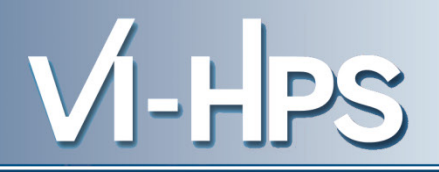

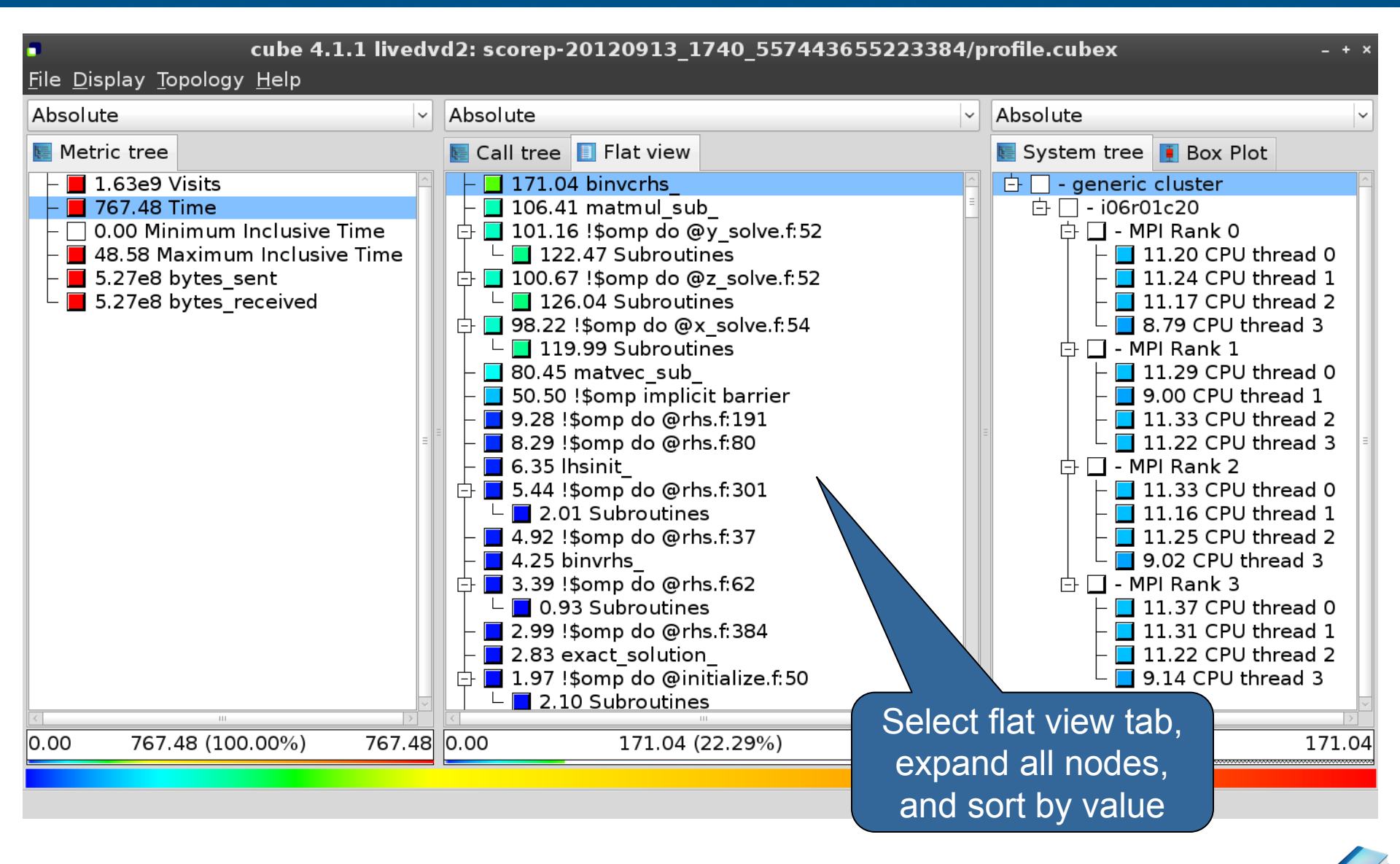

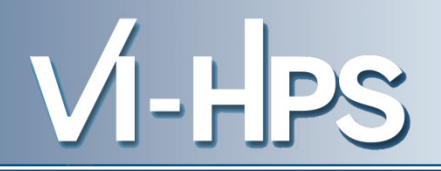

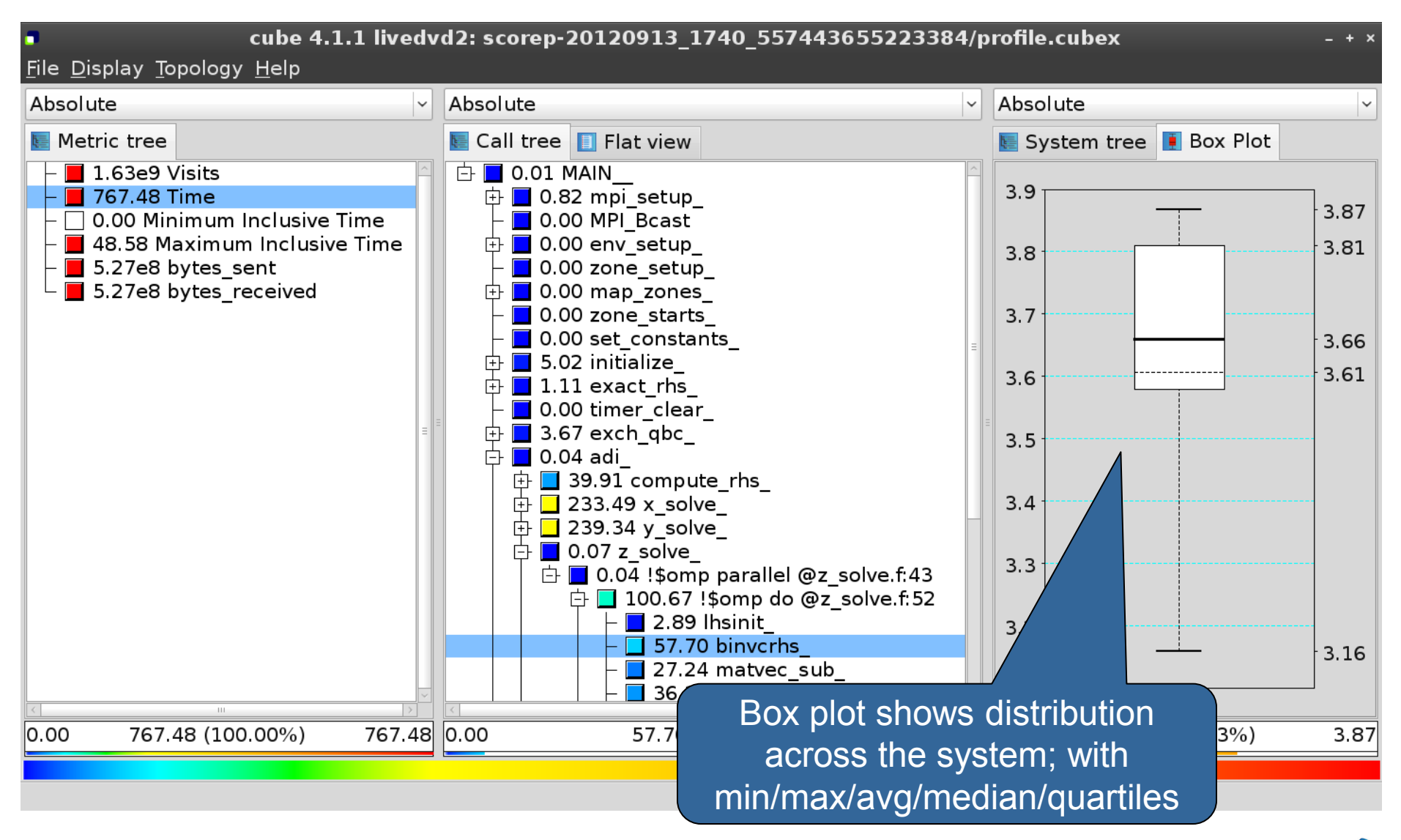

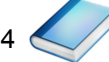

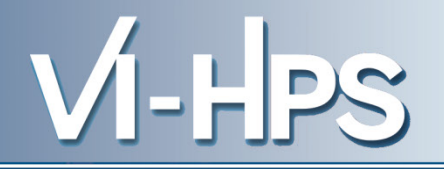

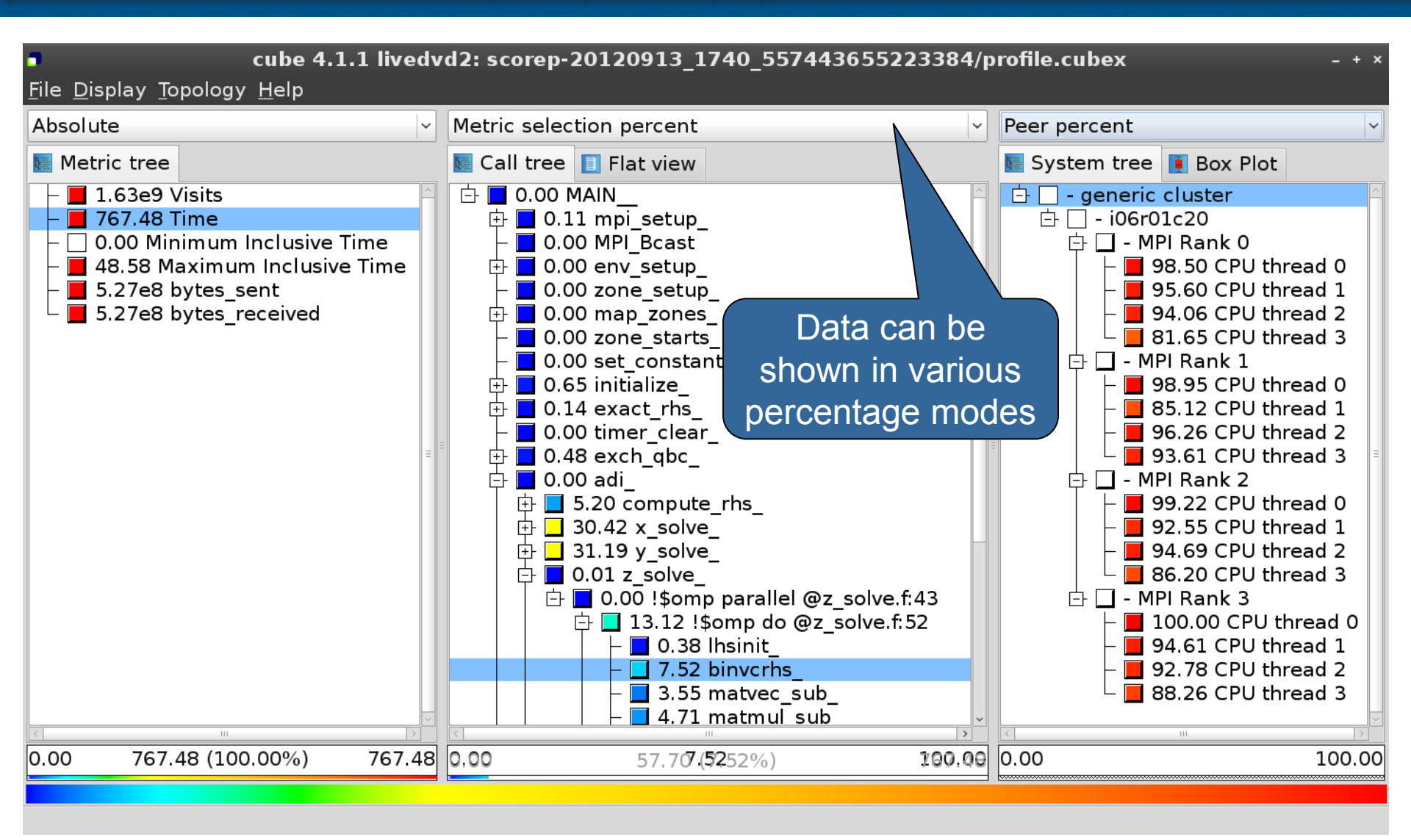

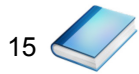

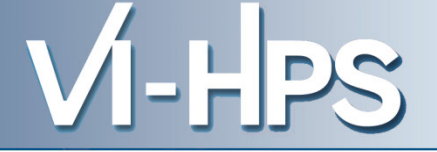

- Absolute
  - Absolute value shown in seconds/bytes/occurances
- Selection percent
  - Value shown as percentage of the value of the selected node "on the left" (metric/call path)
- Peer percent (system tree only)
  - Value shown as percentage relative to the maximum peer value

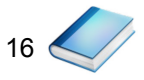

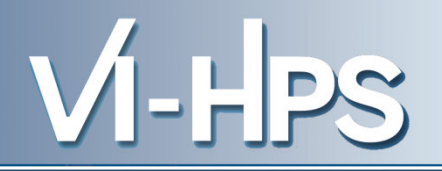

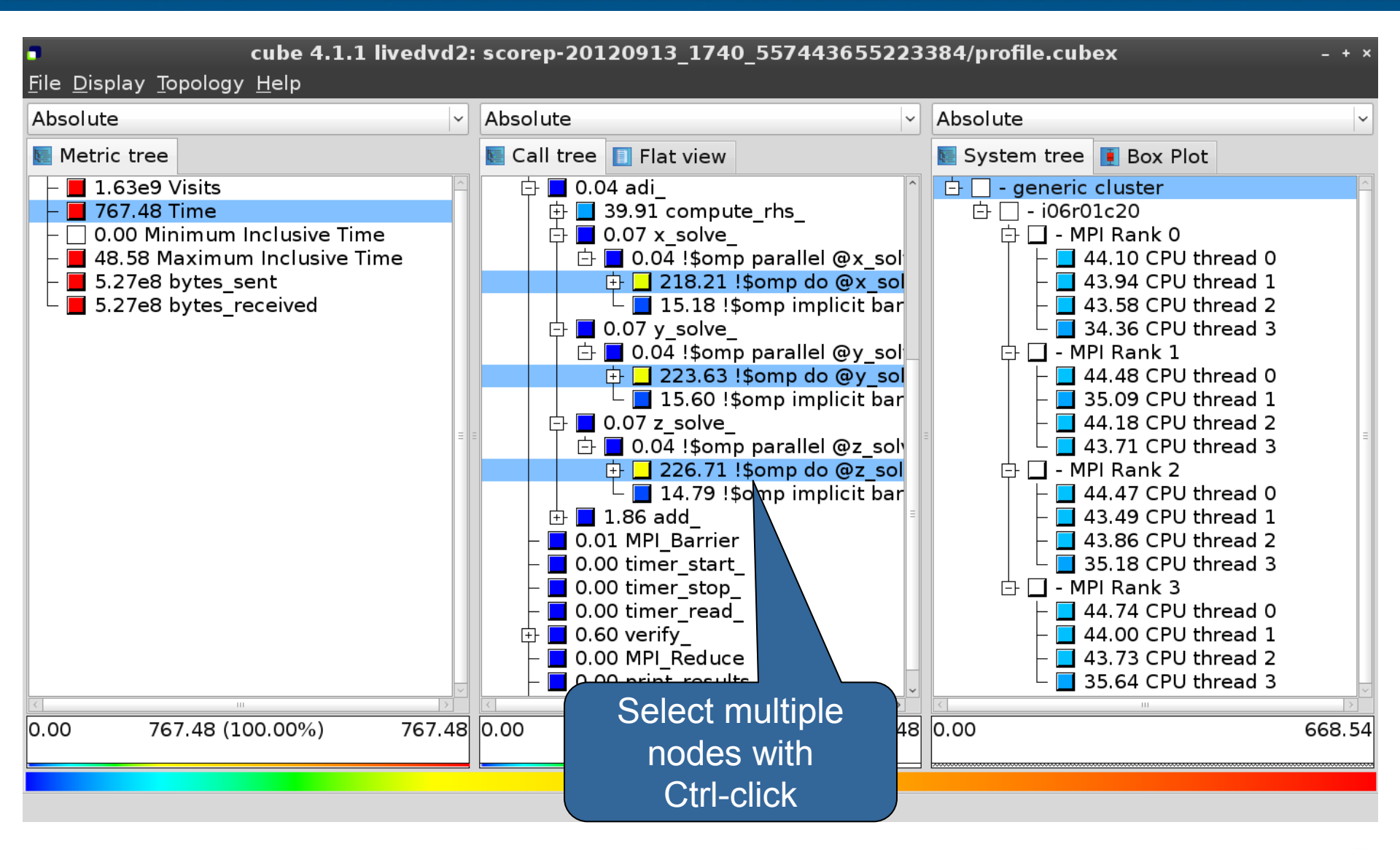

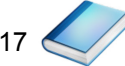

#### **Context-sensitive help**

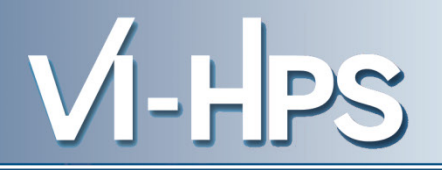

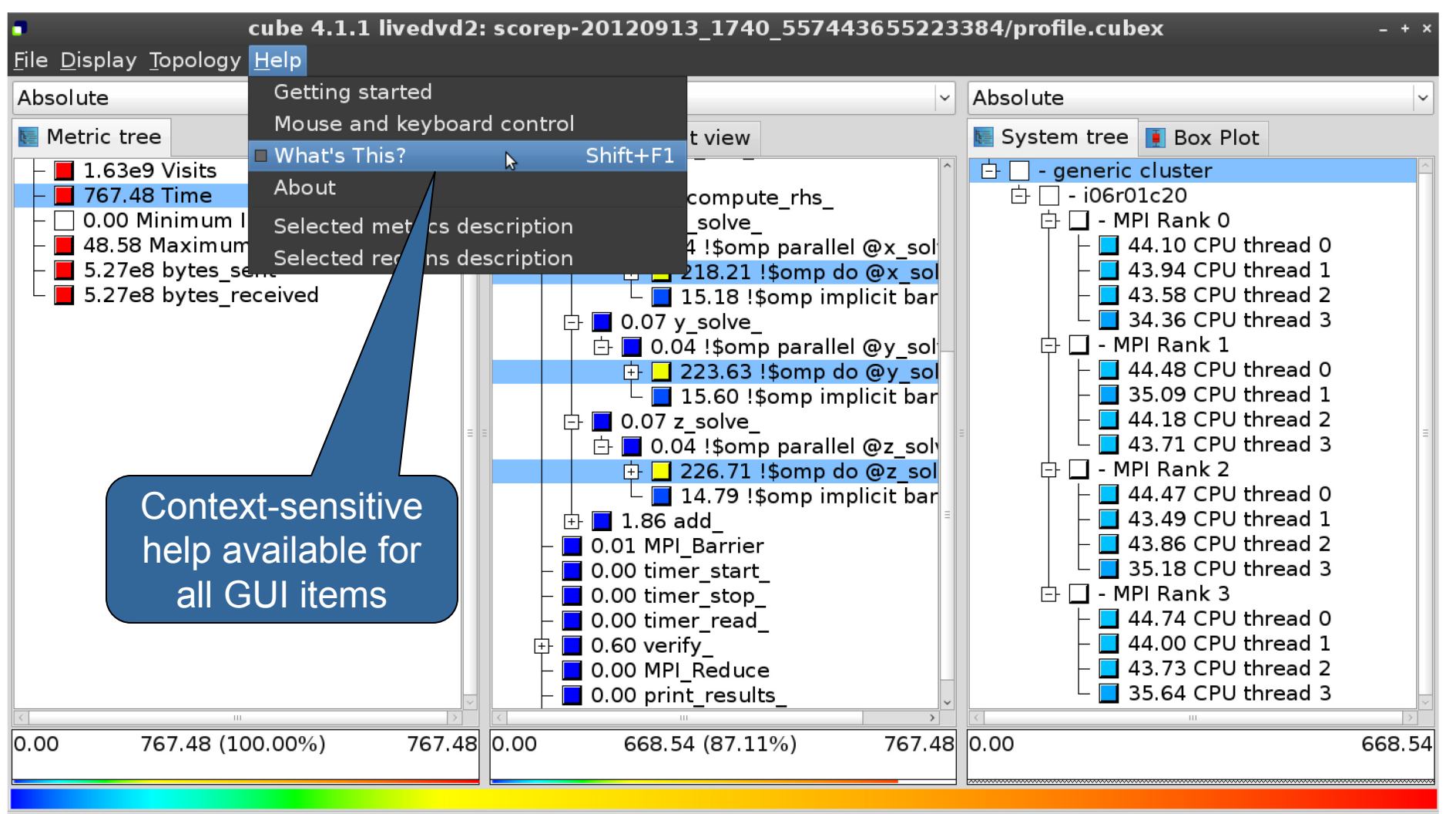

Change into help mode for display components

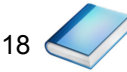

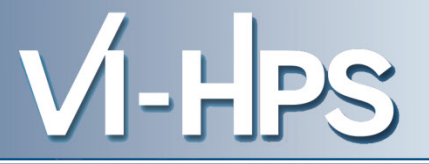

• Extracting solver sub-tree from analysis report

% cube\_cut -r '<<SMG.Solve>>' scorep\_smg2000/profile.cubex Writing cut.cubex... done.

• Calculating difference of two reports

% cube\_diff scorep\_smg2000/profile.cubex cut.cubex Writing diff.cubex... done.

- Additional utilities for merging, calculating mean, etc.
  - Default output of cube\_utility is a new report utility.cubex
- Further utilities for report scoring & statistics
- Run utility with "-h" (or no arguments) for brief usage info

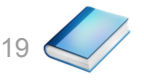

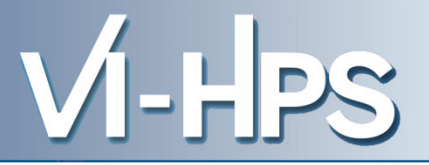

# CUBE

- Parallel program analysis report exploration tools
  - Libraries for XML report reading & writing
  - Algebra utilities for report processing
  - GUI for interactive analysis exploration
- Available under New BSD open-source license
- Documentation & Sources:
  - http://www.score-p.org
- User guide also part of installation:
  - `cube-config --cube-dir`/share/doc/CubeGuide.pdf
- Contact:
  - mailto: scalasca@fz-juelich.de

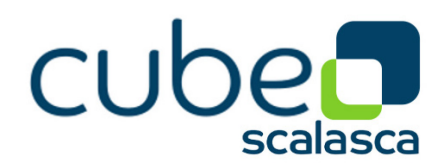